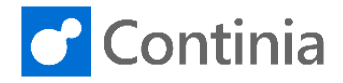

For any person using Document Capture, a record must be configured in Continia User Setup. The Continia User records live across all companies in a database similar to a Business Central user account. For each company, the user's specific company parameters must be configured in the individual companies' Continia User Setup page.

| Select the "magnifier" to find the Continia User<br>Setup.<br>Enter the text: "continia user setup" to start<br>searching.                                                                                                    |                                                                                                    |
|----------------------------------------------------------------------------------------------------|----------------------------------------------------------------------------------------------------|
| Select "Continia User Setup Lists".                                                                                                    | PURCHASE APPROVAL - CREDIT MEMOS DPEN PCMS PCMS FOR APPROVAL O D D D D D D D D D D D D D D D D D D                                                                                                    |
|                                                                                                    | Pients     Tell me what too want toolo     Z     X       urchase Invo     continia user setup     Coutomia user setup     Custom       Go to Pages and Tasks     >     Continia User Setup     Lists       >     Default Continia User Setup     Lists     PURCHAL       OPEN PIS     PIS FOR<br>APPROVAL     RELEASED PIS     OPEN PCMS     PCMS FOR<br>APPROVAL     RELEASED PIS       0     >     >     >     >     > |
| In the Continia User Setup page we currently have<br>two users: Annette Hill, who is the manager with<br>unlimited approval, and the purchaser Richard Lum<br>who has limited approval. When setting up approvals,<br>it is recommended to start with creating the top-level<br>approvers first and then work your way down the<br>hierarchy. This makes the process much easier as<br>you then can link the manager to the lower level<br>approvers.<br>Let's begin creating a new approver. Select " <b>New</b> " in<br>the ribbon. | CONTINIA USER SETUP   WORK DATE: 1/28/2021      Search + New Edit List © Delete      Create a new entry.      CONTINIA     View C End List C E-MAIL     SALESPERSON/PURCHA      DEMO-NAV1      Annette Hill     ah@demo.local     Richard Lum                                                                                                    |
| In the Continia User Setup Card, the first step is to look up the <b>"Continia User ID</b> ".                                                                                                    | General         Continia User ID         Name         E-Mail         Salesperson/Purchaser         Approver ID (Manager)         Approval Administrator         O         Web Approval         Approval Client                                                                                                    |

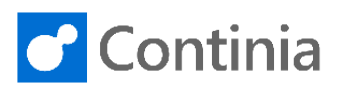

| The Continia User List shows all the users configured                                            |                                              |                             |                   |                        |                                          |  |  |
|--------------------------------------------------------------------------------------------------|----------------------------------------------|-----------------------------|-------------------|------------------------|------------------------------------------|--|--|
| in the Business Central Database. The column<br>"Access to Companies" has a number in two of the | CONTINIA USER LIST + New                     |                             |                   |                        |                                          |  |  |
| three lines. This tells us that two of the three users                                           | USERID                                       | NAME                        | Ε-ΜΔΙΙ            |                        | ACCESS                                   |  |  |
| already are created as Continia users.                                                           | DEMO-NAV140W1                                | DEMO-NAV140W1\BD            | 1                 |                        |                                          |  |  |
| Choose the user "BD"                                                                             | DEMO-NAV140W1                                | Annette Hill                | ah@demo.local     |                        |                                          |  |  |
|                                                                                                  | DEMO-NAV140W1                                | Richard Lum                 | rl@demo.local     |                        |                                          |  |  |
| Confirm the choice by colocting the " <b>OK</b> " butter                                         |                                              | 6                           |                   |                        |                                          |  |  |
|                                                                                                  |                                              |                             |                   |                        | 7                                        |  |  |
|                                                                                                  | + New                                        |                             |                   |                        | 2                                        |  |  |
|                                                                                                  | NAME                                         | E-MAIL                      |                   | ACCESS TO<br>COMPANIES | LOGIN TYPE                               |  |  |
|                                                                                                  | EDEMO-NAV140W1\BD                            |                             |                   |                        | Windows                                  |  |  |
|                                                                                                  | Annette Hill                                 | ah@demo.local               |                   | 1                      | Windows                                  |  |  |
|                                                                                                  | Richard Lum                                  | rl@demo.local               |                   | 1                      | Windows                                  |  |  |
|                                                                                                  |                                              |                             |                   |                        |                                          |  |  |
|                                                                                                  |                                              |                             |                   |                        |                                          |  |  |
|                                                                                                  |                                              |                             |                   | 08                     | Cancel<br>OK                             |  |  |
| Just below the Continia User ID, the name of the                                                 | General                                      |                             |                   |                        |                                          |  |  |
| approver is shown                                                                                |                                              |                             |                   | PURCHASE               | NVOICE AND CREDIT                        |  |  |
| The payt step is to accepte the user with a                                                      | Continia User ID                             | DEMO-NAV140W1\BD            |                   |                        |                                          |  |  |
|                                                                                                  | Name · · · · · · · · · · · · · · · · · · ·   | Bart Duncan                 |                   | Approval Lim           | rt · · · · · · · · · · · · · · · · · · · |  |  |
| corresponding "Salesperson/Purchaser" code.                                                      | E-Mail · · · · · · · · · · · · · · · · · · · |                             |                   | Unlimited Ap           | proval · · · · · · · · ·                 |  |  |
|                                                                                                  | Salesperson/Purchaser                        |                             |                   | Document Se            | arch                                     |  |  |
|                                                                                                  | Approver ID (Mapager)                        |                             | Lool              | c up value             |                                          |  |  |
|                                                                                                  | Approval Administrator                       |                             |                   |                        |                                          |  |  |
|                                                                                                  | Approval Administrator                       |                             |                   |                        |                                          |  |  |
|                                                                                                  | Web Approval                                 |                             |                   |                        |                                          |  |  |
|                                                                                                  | Approval Client                              |                             | T                 |                        |                                          |  |  |
|                                                                                                  |                                              | Edia Liza 🖨 Dalaas 💰 Edia   | B Marine Deserves | C-1                    | Show Attached                            |  |  |
| user you currently are creating.                                                                 | SALESPEOPLE/PURCHASERS                       | 5 + New                     | a view Flocess    | Salesheison            | Show Attached                            |  |  |
| In this scenario <b>Bart Duncan</b> is a good choice.                                            | 0005                                         | NAME                        |                   | 00111                  |                                          |  |  |
|                                                                                                  |                                              | Annette Hill                |                   | COMMI                  | 0.00 PHUNE                               |  |  |
|                                                                                                  | BD                                           | Bart Duncan                 |                   |                        | 0.00                                     |  |  |
|                                                                                                  | DC                                           | Debra L. Cor Bart Duncan    |                   |                        | 0.00                                     |  |  |
|                                                                                                  | JR                                           | John Roberts                |                   |                        | 5.00                                     |  |  |
|                                                                                                  | LM                                           | Linda Martin                |                   |                        | 0.00                                     |  |  |
|                                                                                                  | MD                                           | Mary A. Dempsey             |                   |                        | 5.00                                     |  |  |
|                                                                                                  | PS<br>RL                                     | Peter Saddow<br>Richard Lum |                   |                        | 0.00                                     |  |  |
|                                                                                                  |                                              |                             |                   |                        |                                          |  |  |
| Select " <b>OK</b> " to confirm the choice.                                                      | IASERS + New                                 |                             |                   |                        | 2                                        |  |  |
|                                                                                                  | NAME                                         |                             | COMMISSION %      | PHONE NO.              |                                          |  |  |
|                                                                                                  | Annette Hill                                 |                             | 0.00              |                        |                                          |  |  |
|                                                                                                  | Bart Duncan                                  |                             | 0.00              |                        |                                          |  |  |
|                                                                                                  | Debra L. Core                                |                             | 0.00              |                        |                                          |  |  |
|                                                                                                  | John Roberts                                 |                             | 5.00              |                        |                                          |  |  |
|                                                                                                  | Mary A. Demos                                | ev                          | 5.00              |                        |                                          |  |  |
|                                                                                                  | mary A. Demps                                | -,                          | 5.00              |                        |                                          |  |  |
|                                                                                                  | Peter Saddow                                 |                             | 5.00              |                        |                                          |  |  |
|                                                                                                  | Peter Saddow<br>Richard Lum                  |                             | 5.00              |                        |                                          |  |  |

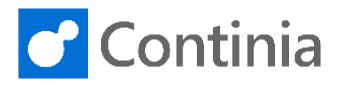

| The new Continia User. Bart Duncan, is expected to                                                                                                    | General                                                                                                    |                                                                                                    |                                        |
|----------------------------------------------------------------------------------------------------|----------------------------------------------------------------------------------------------------|----------------------------------------------------------------------------------------------------|----------------------------------------|
| have a restriction to his approval limit. Therefore the                                                                                                    | Continia User ID                                                                                                    | DEMO-NAV140W1\BD ····                                                                                                    | PURCHASE INVOICE AND CREDIT            |
| manager of Bart Duncan must be assigned.                                                                                                    | Name                                                                                                    | Bart Duncan                                                                                                    | Approval Limit                         |
| Look up Bart's manager in the field "Approver ID                                                                                                    | E-Mail                                                                                                    | bd@demo.local                                                                                                    | Unlimited Approval                     |
| (Manager)".                                                                                                    | Salesperson/Purchaser                                                                                                    | Bart Duncan                                                                                                    | Document Search                        |
|                                                                                                    | Approver ID (Manager)                                                                                                    |                                                                                                    |                                        |
|                                                                                                    | Approval Administrator                                                                                                    | Loo                                                                                                    | ok up value                            |
|                                                                                                    |                                                                                                    |                                                                                                    |                                        |
|                                                                                                    | Web Approval                                                                                                    |                                                                                                    |                                        |
|                                                                                                    | Approval Client                                                                                                    | Continia Web Approval Portal                                                                                                    | Can Edit Posting Lines                 |
| In this scenario "Annette Hill" is a suitable choice.                                                                                                    |                                                                                                    | Dpen in Excel                                                                                                    |                                        |
|                                                                                                    | $\operatorname{continia}\operatorname{user}\operatorname{list}\ +\operatorname{New}$                                                                             |                                                                                                    |                                        |
|                                                                                                    | CONTINIA USER ID                                                                                                    | NAME                                                                                                    |                                        |
|                                                                                                    | DEMO-NAV140W1\BD                                                                                                    | Bart Duncan                                                                                                    |                                        |
|                                                                                                    | DEMO-NAV140W1\DEMO                                                                                                    | Annette Hill                                                                                                    |                                        |
|                                                                                                    | DEMO-NAV140W1\RL                                                                                                    | Richard Annette Hill                                                                                                    |                                        |
|                                                                                                    |                                                                                                    |                                                                                                    |                                        |
|                                                                                                    |                                                                                                    |                                                                                                    |                                        |
|                                                                                                    |                                                                                                    |                                                                                                    | [                                      |
|                                                                                                    |                                                                                                    |                                                                                                    |                                        |
| Confirm the choice by selecting the " <b>UK</b> " button.                                                                                                    | Manage 🛛 Open in Excel                                                                                                    |                                                                                                    |                                        |
|                                                                                                    | + New                                                                                                    |                                                                                                    | $\swarrow$                             |
|                                                                                                    |                                                                                                    |                                                                                                    |                                        |
|                                                                                                    | R ID                                                                                                    | Bart Duncan                                                                                                    |                                        |
|                                                                                                    | 0W1\DEMO                                                                                                    | Annette Hill                                                                                                    |                                        |
|                                                                                                    | 0W1\RL                                                                                                    | Richard Lum                                                                                                    |                                        |
|                                                                                                    |                                                                                                    |                                                                                                    |                                        |
|                                                                                                    |                                                                                                    |                                                                                                    |                                        |
|                                                                                                    |                                                                                                    |                                                                                                    | OK Cancel                              |
| To ensigh the engravory administrative engravel visite                                                                                                    | Concert                                                                                                    |                                                                                                    |                                        |
| activate the "Approval Administrator" switch                                                                                                    | General                                                                                                    |                                                                                                    |                                        |
| For now we will leave it off                                                                                                    | Continia User ID                                                                                                    | DEMO-NAV140W1\BD ····                                                                                                    | Approval Limit                         |
|                                                                                                    | Name ·····                                                                                                    | Bart Duncan                                                                                                    | Unlimited Approval                     |
|                                                                                                    | E-Mail                                                                                                    | bd@demo.local                                                                                                    | oninincerrippional                     |
|                                                                                                    |                                                                                                    |                                                                                                    | Document Search                        |
|                                                                                                    | Salesperson/Purchaser                                                                                                    | Bart Duncan                                                                                                    | Document Search                        |
|                                                                                                    | Salesperson/Purchaser                                                                                                    | Bart Duncan ····                                                                                                    | Document Search                        |
|                                                                                                    | Salesperson/Purchaser · · · · · · · · · · · · · · · · · · ·                                                                                                    | Bart Duncan<br>Annette Hill                                                                                                    | Document Search                        |
|                                                                                                    | Salesperson/Purchaser<br>Approver ID (Manager)<br>Approval Administrator                                                                                         | Bart Duncan<br>Annette Hill                                                                                                    | Document Search                        |
|                                                                                                    | Salesperson/Purchaser Approver ID (Manager) Approval Administrator Web Approval                                                                                  | Bart Duncan<br>Annette Hill                                                                                                    | Document Search                        |
|                                                                                                    | Salesperson/Purchaser Approver ID (Manager) Approval Administrator Web Approval Approval Client                                                                  | Bart Duncan        Annette Hill        Image: Continia Web Approval Portal <ul> <li>The second second s</li></ul> | Document Search                        |
| As mentioned earlier, Bart Duncan will be assigned a                                                                                                    | Salesperson/Purchaser                                                                                                    | Bart Duncan<br>Annette Hill<br>Continia Web Approval Portal •                                                                                                    | Can Edit Posting Lines                 |
| As mentioned earlier, Bart Duncan will be assigned a limited approval amount. If the approvers are                                                                                     | Salesperson/Purchaser · · · · · · Approver ID (Manager) · · · · · · · · · · · · · · · · · · ·                                                                    | Bart Duncan<br>Annette Hill<br>Continia Web Approval Portal<br>PURCHASE INVOICE AND CREDIT MEMO APPROVAL                                                                                                    | Document Search                        |
| As mentioned earlier, Bart Duncan will be assigned a limited approval amount. If the approvers are assigned an unlimited amount, you enable the                                        | Salesperson/PurchaserApprover ID (Manager)Approval AdministratorApproval AdministratorApproval Client                                                            | Bart Duncan<br>Annette Hill<br>Continia Web Approval Portal<br>PURCHASE INVOICE AND CREDIT MEMO APPROVAL<br>Approval Limit                                                                                                    | Document Search                        |
| As mentioned earlier, Bart Duncan will be assigned a limited approval amount. If the approvers are assigned an unlimited amount, you enable the <b>"Unlimited Approval"</b> setting.   | Salesperson/Purchaser Approver ID (Manager) Approval Administrator Web Approval Approval Client 1\BD                                                             | Bart Duncan Annette Hill Annette Hill                                                                                                    | Can Edit Posting Lines                 |
| As mentioned earlier, Bart Duncan will be assigned a limited approval amount. If the approvers are assigned an unlimited amount, you enable the <b>"Unlimited Approval"</b> setting.   | Salesperson/Purchaser Approver ID (Manager) Approval Administrator Web Approval Approval Client I\BD I\BD I\BD IIIIIIIIIIIIIIIIIIIIIIIIIIIIIIIII                 | Bart Duncan          Annette Hill          Image: Continia Web Approval Portal       Image: Continia Web Approval Portal         PURCHASE INVOICE AND CREDIT MEMO APPROVAL         Approval Limit       Image: Continia Web Approval CREDIT MEMO APPROVAL         Approval Limit       Image: Continia Web Approval CREDIT MEMO APPROVAL         Approval Limit       Image: Continia Web Approval CREDIT MEMO APPROVAL         Approval Limit       Image: Continia Web Approval CREDIT MEMO APPROVAL         Approval Limit       Image: Continia Web Approval CREDIT MEMO APPROVAL         Approval Limit       Image: Continia Web Approval CREDIT MEMO APPROVAL         Approval Limit       Image: Continia Web Approval CREDIT MEMO APPROVAL         Approval Limit       Image: Continia Web Approval CREDIT MEMO APPROVAL         Approval Limit       Image: Continia Web Approval CREDIT MEMO APPROVAL         Approval Limit       Image: Continia Web Approval CREDIT MEMO APPROVAL         Approval Limit       Image: Continia Web Approval CREDIT MEMO APPROVAL         Approval Limit       Image: Continia Web Approval CREDIT MEMO APPROVAL         Approval Limit       Image: Continia Web Approval CREDIT MEMO APPROVAL         Approval Limit       Image: Continia Web Approval CREDIT MEMO APPROVAL                                                                                                    | Can Edit Posting Lines                 |
| As mentioned earlier, Bart Duncan will be assigned a limited approval amount. If the approvers are assigned an unlimited amount, you enable the <b>"Unlimited Approval"</b> setting.   | Salesperson/Purchaser · · · · · · · · · · · · · · · · · · ·                                                                                                    | Bart Duncan          Annette Hill          Image: Continia Web Approval Portal       Image: Continia Web Approval Portal         PURCHASE INVOICE AND CREDIT MEMO APPROVAL         Approval Limit       Image: Continia Web Approval Limit         Document Search       All documents                                                                                                    | Document Search Can Edit Posting Lines |
| As mentioned earlier, Bart Duncan will be assigned a limited approval amount. If the approvers are assigned an unlimited amount, you enable the " <b>Unlimited Approval</b> " setting. | Salesperson/Purchaser · · · · · · · · · · · · · · · · · · ·                                                                                                    | Bart Duncan          Annette Hill          Image: Continia Web Approval Portal       Image: Continia Web Approval Portal         PURCHASE INVOICE AND CREDIT MEMO APPROVAL         Approval Limit       Image: Continia Web Approval CREDIT MEMO APPROVAL         Approval Limit       Image: Continia Web Approval CREDIT MEMO APPROVAL         Approval Search       All documents                                                                                                    | Document Search                        |
| As mentioned earlier, Bart Duncan will be assigned a limited approval amount. If the approvers are assigned an unlimited amount, you enable the <b>"Unlimited Approval"</b> setting.   | Salesperson/Purchaser · · · · · · · · · · · · · · · · · · ·                                                                                                    | Bart Duncan          Annette Hill          Image: Continia Web Approval Portal       Image: Continia Web Approval Portal         PURCHASE INVOICE AND CREDIT MEMO APPROVAL         Approval Limit       Image: Continia Web Approval Credit MEMO APPROVAL         Approval Limit       Image: Continia Web Approval Credit MEMO APPROVAL         Approval Limit       Image: Continia Web Approval Credit MEMO APPROVAL         Approval Limit       Image: Continia Web Approval Credit MEMO APPROVAL         Document Search       All documents                                                                                                    | Document Search                        |
| As mentioned earlier, Bart Duncan will be assigned a limited approval amount. If the approvers are assigned an unlimited amount, you enable the <b>"Unlimited Approval"</b> setting.   | Salesperson/Purchaser Approver ID (Manager) Approval Administrator Web Approval Approval Client I\BD I\BD I\BD I\BD I\BD I\BD I\BD I\BD I\BD I\BD I\BD I\BD I\BD | Bart Duncan          Annette Hill          Image: Continia Web Approval Portal       Image: Continia Web Approval Portal         PURCHASE INVOICE AND CREDIT MEMO APPROVAL         Approval Limit       Image: Continia Web Approval Credit Memo Approval         Document Search       All documents                                                                                                    | Can Edit Posting Lines                 |

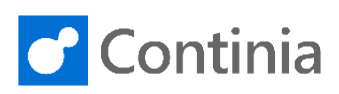

| To grant the approver an amount limit, fill in the value<br>in the <b>"Approval Limit"</b> field.<br>Today, Bart Duncan is granted 2000 as his maximum<br>approval limit.                                          | V1\8D        ]                                                                                                    | PURCHASE INVOICE AND CREDIT MEMO APPROVAL Approval Limit Unlimited Approval Can Edit Posting Lines PURCHASE INVOICE AND CREDIT MEMO APPROVAL Approval Limit Unlimited Approval Can Edit Posting Lines Document Search All documents Document Search All documents |                                                                     |
|----------------------------------------------------------------------------------------------------|----------------------------------------------------------------------------------------------------|----------------------------------------------------------------------------------------------------|---------------------------------------------------------------------|
|                                                                                                    | Jual Portal V                                                                                                    | Can Edit Posting Lines · · · · · · · · · ·                                                                                                    |                                                                     |
| In the field <b>"Document Search</b> ", you can control if the<br>user is allowed to search for documents on the Web<br>Approval Portal.<br>This option is only available for the Continia Web<br>Approval Portal. | /1\BD                                                                                                    | PURCHASE INVOICE AND CREDIT MEMO APPROVAL Approval Limit Unlimited Approval Document Search All documents                                                                                                    | 2.000<br>•<br>Ait di                                                |
|                                                                                                    | proval Portal                                                                                                    | Can Edit Posting Lines                                                                                                    |                                                                     |
| You can choose between two options: All Document<br>or Own Documents only.<br>For Bart Duncan the right setting is: <b>"Own<br/>documents only</b> ".                                                              | BD ····                                                                                                    | PURCHASE INVOICE AND CREDIT MEMO APPROVAL<br>Approval Limit<br>Unlimited Approval<br>Document Search<br>All documents<br>Own documents o                                                                                                    | 2.000<br>v<br>nly<br>Own e                                          |
|                                                                                                    | oval Portal                                                                                                    | Can Edit Posting Lines                                                                                                    |                                                                     |
| With the <b>Continia Web Approval Portal</b> installed, the value in the field " <b>Approval Client</b> " is automatically set to " <b>Continia Web Approval Portal</b> ".                                         | General Continia User ID Name E-Mail Salesperson/Purchaser Approver ID (Manager) Approval Administrator Web Approval | DEMO-NAV140W1\BD ···<br>Bart Duncan<br>bd@demo.local<br>Bart Duncan ···<br>Annette Hill ···                                                                                                    | PURCHASE INVOICE AND CREDIT<br>Approval Limit<br>Unlimited Approval |
|                                                                                                    | Approval Client                                                                                                    | Continia Web Approval Portal                                                                                                    | Can Edit Posting Lines                                              |

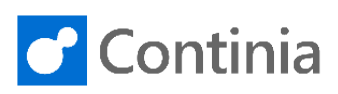

| If you want to, you can easily change where the user   | Web Approval    |                 |                |                                  |                  |                             |
|--------------------------------------------------------|-----------------|-----------------|----------------|----------------------------------|------------------|-----------------------------|
| approves the documents.                                | Approval Client |                 | Contin         | nia Web Approval Port            | al 🔻             | Can Edit Posting Lines      |
| This property is also used when sending out approval   | ripprordrenene  |                 | Windo          | us Client                        |                  | can carrioting circo        |
| status e-mail with documents to approve. The status    |                 |                 | Web C          | lient<br>iia Web Approval Portal |                  |                             |
| e-mail includes a hyperlink with direct access to the  |                 |                 |                |                                  | Co               | ntinia Web Approval Portal  |
| documents for approval in the selected client.         |                 |                 |                |                                  |                  |                             |
|                                                        |                 |                 |                |                                  |                  |                             |
|                                                        |                 |                 |                |                                  |                  |                             |
|                                                        |                 |                 |                |                                  |                  |                             |
|                                                        |                 |                 |                |                                  |                  |                             |
| The last setting on the Continia User Setup Card is    |                 |                 | DUDQUA         |                                  |                  |                             |
| the switch "Can Edit Posting Lines".                   | 1\BD            |                 | Approval       | Limit                            |                  | 2 000                       |
|                                                        |                 |                 | Unlimited      | Approval · · · · · ·             |                  | L1000                       |
|                                                        |                 |                 | Documen        | t Search                         | ···· Own documer | nts only                    |
|                                                        |                 |                 |                |                                  |                  |                             |
|                                                        |                 |                 |                |                                  |                  |                             |
|                                                        |                 |                 |                |                                  |                  |                             |
|                                                        |                 |                 |                |                                  |                  |                             |
|                                                        | proval Portal   | •               | Can Edit F     | Posting Lines                    |                  |                             |
|                                                        |                 |                 |                |                                  |                  |                             |
| In the Continia Web Approval Portal, the user can edit |                 |                 | DUDQUAG        |                                  |                  |                             |
| the posting lines on the web approval portal when this | I\BD            |                 | Approval L     | imit                             |                  | 2.000                       |
| property is enabled. The accounts and dimensions       |                 |                 | Unlimited      | Approval · · · · · ·             |                  |                             |
| that a user can use on the Web Approval Portal, are    |                 |                 | Document       | Search                           | Own documen      | ts only                     |
| directly on the user or through Approval User Groups   |                 |                 |                |                                  |                  |                             |
| Let's grant Bart Duncan the privilege: "Can Edit       |                 |                 |                |                                  |                  |                             |
| Posting Lines".                                        |                 |                 |                |                                  |                  |                             |
| •                                                      |                 |                 |                |                                  |                  |                             |
|                                                        | vroval Portal   | •               | Can Edit P     | osting Lines · · · · · ·         |                  |                             |
| When finished, select "Back" to return to the Continia |                 |                 |                | ( DATE: 1/29/2021                |                  |                             |
| User Setup.                                            |                 |                 |                |                                  |                  |                             |
| ·                                                      | DEIV            | 10-N            | JAV IZ         | foan i/rr                        | ) - Bart I       | Juncan                      |
|                                                        | 🍄 Approval      | User Group      | ps 🔒 App       | roval Permissions                | Show Attached    | More options                |
|                                                        | General         |                 |                |                                  |                  |                             |
|                                                        | Continia Use    | er ID · · · · · |                | DEMO-NAV140W1\E                  | D                | PURCHASE INVOICE AND        |
|                                                        | Name · · · ·    |                 |                | Bart Duncan                      |                  | Approval Limit              |
|                                                        | E-Mail · · · ·  |                 |                | bd@demo.local                    |                  | Unlimited Approval          |
|                                                        | Salesperson,    | /Purchaser      |                | Bart Duncan                      |                  | Document Search             |
|                                                        | Approver ID     | (Manager)       |                | Annette Hill                     |                  |                             |
| Viewing the Continia User Setup list, everything       |                 | SER SETUP       | WORK DATE      | 1/28/2021                        |                  |                             |
| regarding Bart Duncan is perfectly set up.             | O Saarah        | - New           | The Endia 1 in | t 🛱 Delete 🧳                     | Edit 🔁 View      | Const Lister 5 Sand Walsons |
|                                                        | - Search        | - New           | By Edit Lis    | u 🔲 Delete 🖌                     | Edit 🖸 view      | C Export Osers Send Welcome |
|                                                        | CONTIN          | IA              | NAME           |                                  | E-MAIL           | CALECOFOCAL/DUPOUL          |
|                                                        | DEMO-           | ,<br>NAV1 :     | Bart Dunca     | n                                | bd@demo.local    | Bart Duncan                 |
|                                                        | DEMO-           | NAV1            | Annette Hi     | 1                                | ah@demo.local    | Annette Hill                |
|                                                        | DEMO-           | NAV1            | Richard Lur    | n                                | rl@demo.local    | Richard Lum                 |
|                                                        |                 |                 |                |                                  |                  |                             |
|                                                        |                 |                 |                |                                  |                  |                             |
|                                                        |                 |                 |                |                                  |                  |                             |

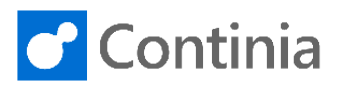

Select "Back" to return to the role center.

| CONTINIA<br>USER ID NAME E-MAIL SALESPERSON,<br>DEMO-NAV1 : Bart Duncan bd@demo.local Bart Duncan<br>DEMO-NAV1 ahrodemo.local Annette Hill ahrodemo.local Annette Hill | /PURCH/ |
|----------------------------------------------------------------------------------------------------|---------|
| DEMO-NAV1 : Bart Duncan bd@demo.local Bart Duncan                                                                                                    |         |
| DEMO-NAV1 Appette Hill ab@demo.local Appette Hill                                                                                                    |         |
| angdeno.ocal Americe Init                                                                                                    |         |
| DEMO-NAV1 Richard Lum rl@demo.local Richard Lum                                                                                                    |         |
|                                                                                                    |         |